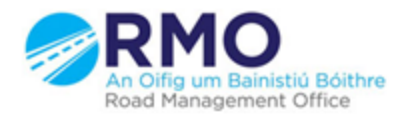

Working together effectively Ag obair go héifeachtach le chéile

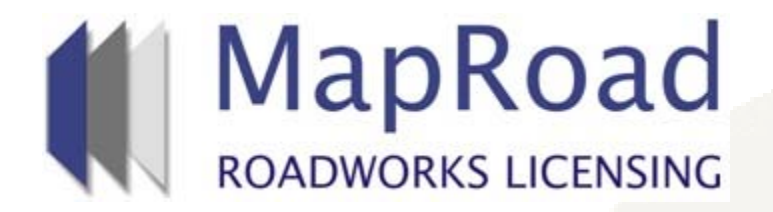

#### Title: Processing a withdrawal request

| Reference: | 11       |  |
|------------|----------|--|
| Revision:  | 1        |  |
| Date:      | 15/03/17 |  |

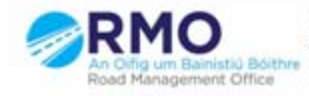

Working together effectively Ag obair go héifeachtach le chèile

#### Click on "Process Withdrawal Request"

|                                                                                                    | licences 🗟 licensing 🔹 settings                                                                                                    |
|----------------------------------------------------------------------------------------------------|----------------------------------------------------------------------------------------------------|
| Assigned: Billy De<br>2016CO0769 T3 Eircom You're acting as: Road Op                                                                                                    | nnehy - Newmarket/Kanturk<br>ening Conditioner Approver                                                                                                    |
| Licence Form Works Form Document Folder Notifications Discussions Fees                                                                                                    | Actions & Info Hide Sidebar 🗮                                                                                                    |
| Works Segments (!) Works Details Traffic Assets Affected Standard Conditions Conditions                                                                                                    | Stage Description                                                                                                    |
| Works Segments The location(s) of excavations or trenches required for these works are marked on the map below. Click a marker or trench line to view the excavation area and work segment details. Location Description: R522, Rockspring, Charleville Road, Liscarroli, Cork | Please review the application and add any<br>specific conditions that are to apply to the<br>licence. The Request Edit button on the licence<br>form tabs can be used to highlight any<br>changes you want the applicant to make to the<br>application. A conditioning department can<br>indicate they have finished conditioning by<br>selecting the Department Sign-off option. All<br>pending conditions must be processed by a<br>Conditioner Approver before the application<br>can be submitted for approval. |
| Road Segment Number: Not Specified                                                                                                    | Hide Stage Info.<br>Licence Actions:                                                                                                    |
|                                                                                                    | Process Withdrawal Request Options:                                                                                                    |
|                                                                                                    | Takeover                                                                                                    |
|                                                                                                    | Assign Licence                                                                                                    |
|                                                                                                    | Application Contacts<br>Brian OMalley - 1646@licenseitfaq.ie Phone: 014575000 Mobile: 0877637727                                                                                                    |
|                                                                                                    | Address: GF-03 eircom HQ, 1 Heuston South<br>Quarter St John's Road Dublin 8                                                                                                    |

# Enter reasons for refusing the withdrawal request as above and then click on Deny

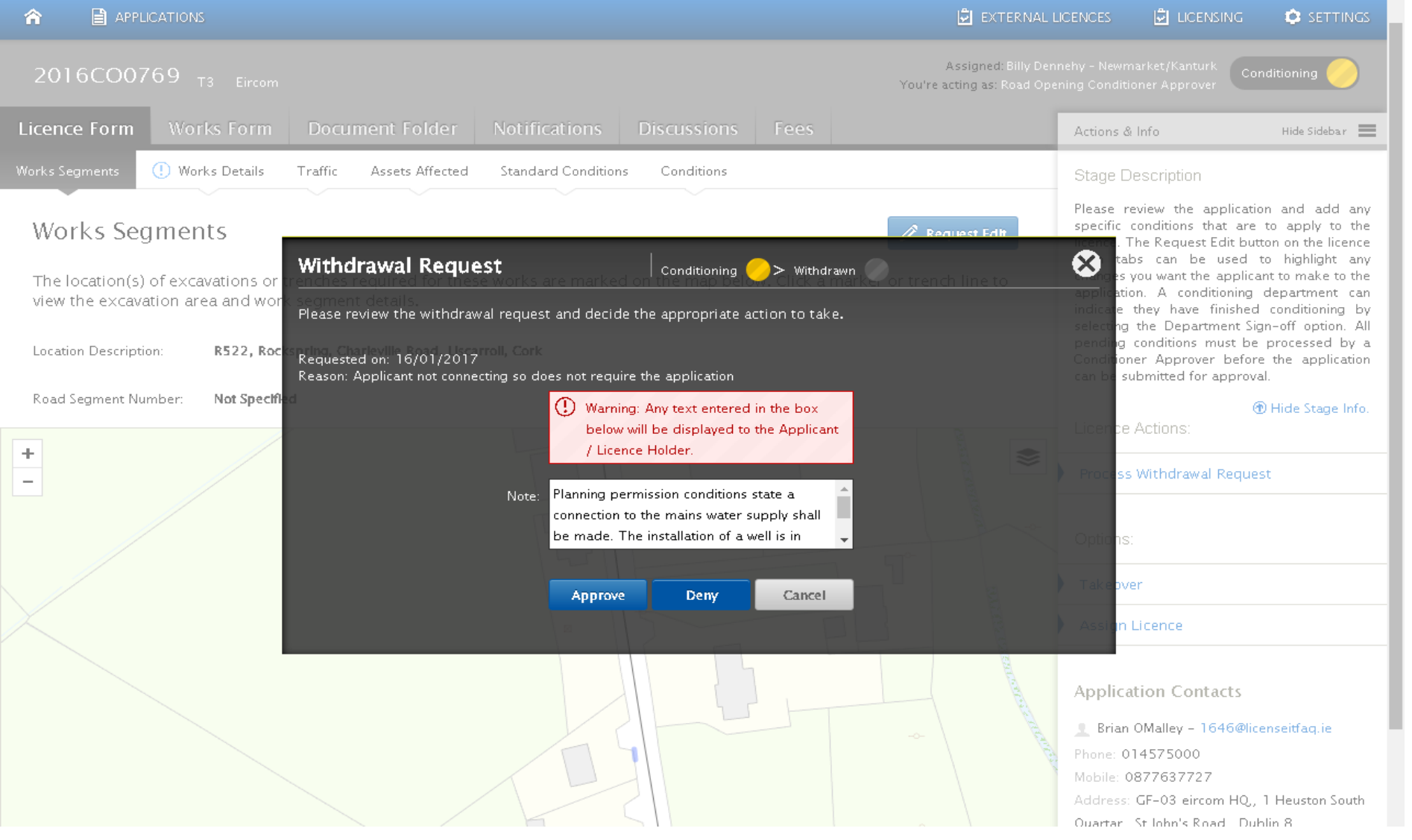

## Screen should appear as follows once the action is completed with the application now Archived in the Withdrawn Stage available to view only.

| Image: Wate Segment: Tetric X state Affected Conditions   State Description The following information has been provided in relation to these works. Merice Category: To the Category: To the Category: <th>Licence Form Works Form</th> <th>Document Folder History 🕦 Dis</th> <th>cussions Fees</th> <th>Actions &amp; Info Hide Sidebar 🗮</th>                                                                                                    | Licence Form Works Form                                                           | Document Folder History 🕦 Dis                                                         | cussions Fees                                                                     | Actions & Info Hide Sidebar 🗮                                                                                                    |
|----------------------------------------------------------------------------------------------------|-----------------------------------------------------------------------------------|---------------------------------------------------------------------------------------|-----------------------------------------------------------------------------------|----------------------------------------------------------------------------------------------------|
| <section-header><section-header>         Bernetisting       Bernetisting information has been provided in relation to these works.         Mere Chargery       M         Mere Chargery       M         Mere Chargery       M         Mere Chargery       M         Mere Chargery       M         Mere Chargery       M         Mere Chargery       M         Mere Chargery       M         Mere Chargery       M         Mere Chargery       M         Mere Chargery       M         Mere Chargery       M         Mere Mere Mere Chargery       M         Mere Mere Mere Mere Mere Mere Mere Mere</section-header></section-header>                                                                                                    | () Works Details Works Segments                                                   | Traffic Assets Affected Conditions                                                    |                                                                                   | Stage Description                                                                                                    |
| <text><text><text><text><text><text><text><text><text></text></text></text></text></text></text></text></text></text>                                                                                                    | Works Details                                                                     |                                                                                       |                                                                                   | The application / licence has been withdrawn.<br>Please refer to the Details tab for the reason<br>or comment provided by the applicant or the<br>licensing authority. |
| Liner Category:       mail         Yating Period:       Start Date: 02/03/2016       End Date: 02/06/2016         Prizes of Works:       Telecoms:         Mar File:       12:000 (CUC334-0015 2,000 MAP,pd)         Mar File:       12:000 (CUC334-0015 2,000 MAP,pd)         Mar File:       11:000 (CUC334-0015 2,000 MAP,pd)         Mar File:       11:000 (CUC334-0015 2,000 MAP,pd)         Contractor       Exercation Contractor:         Mar File:       11:000 (CUC334-0015 2,000 MAP,pd)         Mar File:       11:000 (CUC334-0015 2,000 MAP,pd)         Mar File:       11:000 (CUC334-0015 2,000 MAP,pd)         Mar File:       11:000 (CUC334-0015 2,000 MAP,pd)         Mar File:       11:000 (CUC334-0015 2,000 MAP,pd)         Mar File:       Contractor         Mar File:       Contractor         Mar File:       Contractor         Mar File:       Contractor         Mar File:       Contractor         Mar File:       Contractor         Mar File:       Contractor         Mar File:       Contractor         Mar File:       Contractor         Mar File:       Contractor         Mar File:       Contractor         Mar File:       Contractor                                                                                                    | The following information has been                                                | n provided in relation to these works.                                                |                                                                                   | (*) Hide Stage Info.                                                                                                    |
| Validity Period: Start Date: 02/03/2016 End Date: 02/06/2016   Purpose of Works: Textoms   Map File: 12.000 (CUC2364D15 2.000 MAP 2.pdf)   Map File: 12.000 (CUC2364D15 2.000 MAP 2.pdf)   Map File: 110.000 CUC2364D15 2.000 MAP 2.pdf)   Map File: 110.000 CUC2364D15 10.000 MAP 2.pdf)   Contractors Excavation Contractor:   Prine: 0.110.000 CUC2364D15 10.000 MAP 2.pdf)   Reinstatement Contractor: Excavation Contractor:   Discontractors Excavation Contractor:   Discontractors Discontractor:   Discontractors Discontractor:   Discontractor: Discontractor:   Discontractor: Discontractor: <t< th=""><th>Licence Category: T3</th><th></th><th></th><th>Application Contacts</th></t<>                                                                                                    | Licence Category: T3                                                              |                                                                                       |                                                                                   | Application Contacts                                                                                                    |
| Purpose of Works: Telecoms   Map File: 1:2.000 (CUC2364D15 2.000 MAP 2.df)   Map File: 1:2.000 (CUC2364D15 10.000 MAP 2.df)   Map File: 1:1.0.000 (CUC2364D15 10.000 MAP 2.df)   Map File: 1:1.0.000 (CUC2364D15 10.000 MAP 2.df)   Map File: 1:1.0.000 (CUC2364D15 10.000 MAP 2.df)   Map File: 1:1.0.000 (CUC2364D15 10.000 MAP 2.df)   Contractors Excavation Contractor:   Mine: Difference   Map File: 1:1.0.000 (CUC2364D15 10.000 MAP 2.df)   Map File: 1:1.1.000 (CUC2364D15 10.000 MAP 2.df)   Map File: 1:1.1.000 (CUC2364D15 10.000 MAP 2.df)   Map File: 1:1.1.000 (CUC2364D15 10.000 MAP 2.df)   Map File: 1:1.1.000 (CUC2364D15 10.000 MAP 2.df)   Map File: Contractors   Reinstatement Contractor: Excavation Contractor:   Brian OMalley 11:1.1.0100 (CUC2364D15 2.006 (Bircon Habile) - \$6,500,000.00 - @ Ercon Insurance 2015-2016.pdf   Main: 1:1.0100 (CUC2364D15 2.006 (Bircon Habile) - \$6,500,000.00 - @ Ercon Insurance 2015-2016.pdf   Muid From: 01/07/2015 To: 30/06/2016                                                                                                    | Validity Period: Star                                                             | rt Date: 02/03/2016 End Date: 02/06/2016                                              |                                                                                   | Brian OMalley - 1646@licenseitfaq.ie<br>Phone: 014575000                                                                                                    |
| Mag File: <ul> <li>12.000 (CUC2364D15 2,000 MAP.pd)</li> </ul> <li>Mag File:</li> <li>110,000 (CUC2364D15 2,000 MAP.pd)</li> <li>Contractors <ul> <li>Contractors</li> <li>Reinstatement Contractor:</li> <li>Drain OMalley</li> <li>1218/consetfia_i8</li> <li>Mone:</li> <li>01457000</li> <li>Organisation: Errorm</li> </ul> </li> <li>Constances</li> <li>Magnitation: Errorm</li> <li>Companisation: Errorm</li> <li>Contractors</li> <li>Contractors</li> <li>Contractors</li> <li>Contractors</li> <li>Contractors</li> <li>Contractors</li> <li>Contractors</li> <li>Define OMalley</li> <li>1218/consetfia_i8</li> <li>Mone:</li> <li>01457000</li> <li>Organisation: Errorm</li> <li>Contractors</li> <li>Contractors</li> <li>Contractora</li> | Purpose of Works: Tele                                                            | lecoms                                                                                |                                                                                   | Mobile: 0877637727                                                                                                    |
| Map File: <ul> <li> 12.000 (CUC2364D15 2.000 MAP 2.pd) </li> </ul> Map File: <ul> <li>110.000 (CUC2364D15 10.000 MAP,pd)</li> </ul> Contractors   Reinstatement Contractor:   Drain OMalley   1121@icenseiting.ie   Phone:   014575000   Organisation: Eircom   Contracts Insurance Public Liability: <ul> <li>U'Stod43131-2015/2016 (Eircom Public) - € 6.500,000.00 - @ Eircom Insurance 2015-2016.pdf Waid From: 01/07/2015 To: 30/06/2016 To: 30/06/2016 Eircom Insurance 2015-2016.pdf Vaid From: 01/07/2015 To: 30/06/2016 Public Liability: <ul> <li>U'Stod43131-2015/2016 (Eircom Public) - € 6.500,000.00 - @ Eircom Insurance 2015-2016.pdf</li> <li>Waid From: 01/07/2015 To: 30/06/2016</li> </ul></li></ul>                                                                                                    | Map File: 🥔                                                                       | 1:2,000 (CUC2364D15 2,000 MAP.pdf)                                                    |                                                                                   | Address: GF-03 eircom HQ,, 1 Heuston South                                                                                                    |
| May File: 1:10,000 CUC2364D15 10,000 MAP,pd0   Contractors   Contractors   Main Statement Contractor: Excaution Contractor:   Brian OMalley 1:19/leconseiting is   Phone: 0:4575000   Organisation: Eircom District Streed   Must Liability:   Must Liability: L'93043131-2015/2016 (Eircom Public) - €6,500,000.00 - @ Eircom Insurance 2015-2016.pdf   Must From:: 0:407/2015 To: 30/06/2016   Must Rome:   Must From:: 0:107/2015 To: 30/06/2016   Must Rome Rome:   Main From:: 0:107/2015 To: 30/06/2016   Must Rome:   Must Rome: 0:407/2015 To: 30/06/2016   Must Rome:   Must Rome: 0:407/2015 To: 30/06/2016   Must Rome:   Must Rome: 0:107/2015 To: 30/06/2016                                                                                                    | Map File:                                                                         | 1:2,000 (CUC2364D15 2,000 MAP 2.pdf)                                                  |                                                                                   | Quartar,, St John's Road,, Dublin 8                                                                                                    |
| Contractors       Reinstatement Contractor:       Excavation Contractor:       Excavation Contractor:       Brian OMalley       Difference infactor       @ More Contacts Info.         Drome:       014575000       Organisation: Eircom       Difference infactor       @ More Contacts Info.         Insurance       Multic Liability:       LY93043131-2015/2016 (Eircom Public) _ @ 6,500,000.00 - @ Eircom Insurance 2015-2016.pdf       @ More Contacts Info.         Multic Liability:       LY93043131-2015/2016 (Eircom Public) _ @ 6,500,000.00 - @ Eircom Insurance 2015-2016.pdf       @ More Contacts Info.         Multic Liability:       LY93043131-2015/2016 (Eircom Public) _ @ 6,500,000.00 - @ Eircom Insurance 2015-2016.pdf       @ More Contacts Info.         Wald From::       01/07/2015       To: 30/06/2016       @ Eircom Insurance 2015-2016.pdf         Wald From::       01/07/2015       To: 30/06/2016       @ Eircom Insurance 2015-2016.pdf         Wald From::       01/07/2015       To: 30/06/2016       @ Eircom Insurance 2015-2016.pdf                                                                                                    | Map File:                                                                         | 1:10,000 (CUC2364D15 10,000 MAP.pdf)                                                  |                                                                                   | Cork County Council                                                                                                    |
| Contractors       Courthouse, Skibbereen, Co. Cork         Reinstatement Contractor:       Excavation Contractor:         Brian OMalley<br>121@icenseiffagie<br>Prome: 0.14575000       Efrian OMalley<br>121@icenseiffagie<br>Prome: 0.14575000       If an OMalley<br>121@icenseiffagie<br>Prome: 0.14575000       If an OMalley<br>121@icenseiffagie<br>Prome: 0.14575000       If an OMalley<br>121@icenseiffagie<br>Prome: 0.14575000       If an OMalley<br>121@icenseiffagie<br>Prome: 0.14575000       If an OMalley<br>121@icenseiffagie<br>Prome: 0.14575000       If an OMalley<br>121@icenseiffagie<br>Prome: 0.14575000       If an OMalley<br>121@icenseiffagie<br>Prome: 0.14575000       If an OMalley<br>Prome: 0.14575000       If an OMalley<br>Prome: 0.14575000       If an OMalley<br>Prome: 0.14575000       If an OMalley<br>Prome: 0.14575000       If an OMalley<br>Prome: 0.14575000       If an OMalley<br>Prome: 0.14575000       If an OMalley<br>Prome: 0.14575000       If an OMalley<br>Prome: 0.14575000       If an OMalley<br>Prome: 0.1457500       If an OMalley<br>Prome: 0.14575000       If an OMalley<br>Prome: 0.14575000       If an OMaley<br>Prome: 0.1457500       If an OMaley<br>Prome: 0.1457500       I                                                                                                    |                                                                                   |                                                                                       |                                                                                   | Phone: 02821299<br>Address: Roads Finance & Administration. The                                                                                                    |
| Reinstatement Contractor:       Excavation Contractor:       @ More Contacts Info.         Srian OMaliey<br>1121@iccnesifiaq.ie<br>Phore:       Of 4575000       Dome:       0/4575000         Organisation:       Encom Insurance 2015-2016.pdf       Of anisation:       Encom Insurance 2015-2016.pdf         Public Liability:       L'Y93043131-2015/2016 (Eircom Public) -        €,500,000.00 -        Eircom Insurance 2015-2016.pdf         Public Liability:       L'Y93043131-2015/2016 (Eircom Public) -        €,500,000.00 -        Eircom Insurance 2015-2016.pdf         Public Liability:       L'Y93043131-2015/2016 (Eircom Public) -        €,500,000.00 -        Eircom Insurance 2015-2016.pdf         Public Liability:       L'Y93043131-2015/2016 (Eircom Employer) -        €13,000,000.00 -        Eircom Insurance 2015-2016.pdf         Walid From:       U/Y93043131-2015/2015 (Eircom Employer) -        €13,000,000.00 -        Eircom Insurance 2015-2016.pdf         Walid From:       U/Y93043131-2015/2015 (Eircom Employer) -        €13,000,000.00 -        Eircom Insurance 2015-2016.pdf                                                                                                    | Contractors                                                                       |                                                                                       |                                                                                   | Courthouse, Skibbereen, Co. Cork                                                                                                    |
| Brian OMalley<br>1121@licenseitfaq.ie<br>Phone: 014575000<br>Organisation: Eircom       Brian OMalley<br>1121@licenseitfaq.ie<br>Phone: 014575000<br>Organisation: Eircom         Insurance       Public Liability: LY93043131-2015/2016 (Eircom Public) - €6,500,000.00 - @ Eircom Insurance 2015-2016.pdf<br>Valid From: 01/07/2015 To: 30/06/2016         Employer Liability: LY93043131-2015/2016 (Eircom Employer) - €13,000,000.00 - @ Eircom Insurance 2015-2016.pdf<br>Valid From: 01/07/2015 To: 30/06/2016         Employer Liability: LY93043131-2015/2016 (Eircom Employer) - €13,000,000.00 - @ Eircom Insurance 2015-2016.pdf<br>Valid From: 01/07/2015 To: 30/06/2016                                                                                                    | Reinstatement Contractor:                                                         |                                                                                       | Excavation Contractor:                                                            | More Contacts Info.                                                                                                    |
| Insurance         Public Liability:       LY93043131-2015/2016 (Eircom Public) - €6,500,000.00 - Eircom Insurance 2015-2016.pdf<br>Valid From: 01/07/2015 To: 30/06/2016         Employer Liability:       LY93043131-2015/2016 (Eircom Employer) - €13,000,000.00 - Eircom Insurance 2015-2016.pdf<br>Valid From: 01/07/2015 To: 30/06/2016         Next                                                                                                    | Brian OMalley<br>1121@licenseitfaq.ie<br>Phone: 014575000<br>Organisation: Eircom |                                                                                       | Brian OMalley<br>1121@licenseitfaq.ie<br>Phone: 014575000<br>Organisation: Eircom |                                                                                                    |
| Public Liability:       LY93043131-2015/2016 (Eircom Public) - €6,500,000.00 - Eircom Insurance 2015-2016.pdf         Valid From: 01/07/2015       To: 30/06/2016         Employer Liability:       LY93043131-2015/2016 (Eircom Employer) - €13,000,000.00 - Eircom Insurance 2015-2016.pdf         Valid From: 01/07/2015       To: 30/06/2016    Next Next                                                                                                    | Insurance                                                                         |                                                                                       |                                                                                   |                                                                                                    |
| Employer Liability: LY93043131-2015/2016 (Eircom Employer) - €13,000,000.00 -<br>Valid From: 01/07/2015 To: 30/06/2016<br>Next                                                                                                    | Public Liability: LY9<br>Vali                                                     | 33043131-2015/2016 (Eircom Public) - €6,500,00<br>lid From: 01/07/2015 To: 30/06/2016 | 00.00 - 🖉 Eircom Insurance 2015-2016.pdf                                          |                                                                                                    |
| Next Maproad Roadworks Licensing   Home   FAQs   Privacy Statement   Cookie Policy   Support                                                                                                    | Employer Liability: LYS<br>Vali                                                   | 33043131-2015/2016 (Eircom Employer) - €13,00<br>iid From: 01/07/2015 To: 30/06/2016  | 00,000.00 - 🥜 Eircom Insurance 2015-2016.pdf                                      |                                                                                                    |
| Maproad Roadworks Licensing   Home   FAQs   Privacy Statement   Cookie Policy   Support                                                                                                    |                                                                                   |                                                                                       | Nax                                                                               | t                                                                                                    |
|                                                                                                    |                                                                                   | Maproad Roadworks                                                                     | Licensing   Home   FAQs   Privacy Statement   Cookie Policy   Support             |                                                                                                    |

# Please submit any queries to the RMO through <u>Support@mrl.jitbit.com</u>